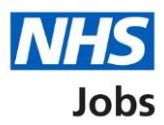

# How to approve or reject a job listing approval in NHS Job user guide

This guide gives you instructions for how to approve or reject a job listing approval in the NHS Job service.

You'll need to respond to a job listing approval if:

- your organisation is using online approvals.
- you're selected as an approver when the job listing is created and sent for approval.

You'll need to check the listing details before you respond.

If your listing is approved, you can publish it to jobseekers to apply once all approvers have approved it.

If you reject the listing, it may be resent for approval or withdrawn to end the recruitment.

To find out which roles can do this, go to the '**Roles and permissions**' link in the '**Help and information**' section of the <u>employer dashboard</u>.

# Contents

| How to approve or reject a job listing approval in NHS Job user guide | 1 |
|-----------------------------------------------------------------------|---|
| Approvals                                                             | 3 |
| Manage the approval                                                   | 4 |
| View who has approved the job listing                                 | 5 |
| Approve or reject the job listing                                     | 6 |
| Job listing approved                                                  | 7 |
| Enter why you're rejecting the job listing                            | 8 |
| Job listing rejected                                                  | 9 |

### Approvals

This page gives you instructions for how to access a job listing for approval.

**Important:** The employer dashboard view is of a 'Super user' role. In this example, there's 1 job listing to review.

To access a job listing for approval, complete the following step:

**1.** Select the '<u>Approvals</u>' link.

| <b>NHS</b> Jobs                                               |                                  | You're viewing<br>Signed in as                            | <u>Change</u><br>Sign Out                        |
|---------------------------------------------------------------|----------------------------------|-----------------------------------------------------------|--------------------------------------------------|
|                                                               |                                  | Show tasks for a                                          | all accounts                                     |
| Dashboard<br>Tasks by stage<br>Showing tasks for<br>All users | Listings by user                 | What you car<br>Create a jo<br>Search for<br>Search for a | n do<br>ob listing<br>r a listing<br>n applicant |
| <u>Draft</u>                                                  | <b>7</b> - on track 5, overdue 2 | Manage the a                                              | account                                          |
| 1 Approvals                                                   | 1                                | At risk applicants<br>Accredited logos<br>Key performance | indicators                                       |
| <b>Published</b>                                              | 1                                | (KE)s)<br>Approval setting                                | <u>S</u>                                         |

#### Manage the approval

This page gives you instructions for how to manage the job listing approval.

**Important:** In this example, the approval stage is 'Ready to approve' as you're ready to review the job listing for approval.

To manage the job listing approval, complete the following step:

**1.** Select the '<u>Manage the approval</u>' link.

| Vector       Signed in all cocourts         Show tasks for all accounts         Approvals         Showing tasks for         All users         Showing tasks         All         Showing tasks         All         Showing tasks         All         Showing tasks         All         Output         Output         Approvals         International support Officer         ON TRACK         INTERNAL                                                                                                    |                                |                          |                      | You're viewing           | <u>Change</u>                 |
|----------------------------------------------------------------------------------------------------|--------------------------------|--------------------------|----------------------|--------------------------|-------------------------------|
| Showing tasks for         All users         Showing tasks for         All overs         Showing tasks         All overs         Showing tasks         Image: Contract of the state of the state of | <b>NHS</b> Jobs                |                          |                      | Signed in as             | Sign Out                      |
| So back         Approvals         Showing tasks for         Ill users         Showing tasks         Ill         Showing tasks         Ill         Oppovals         Intervention         Approvals         Intervention         Intervention     <                                                                                                    |                                |                          |                      | Show t                   | tasks for <b>all accounts</b> |
| Approvals   Showing tasks for   All users   Showing tasks   All   Approvals   Job title   Deadline   Approval not started   Task   What needs doing next   Training and Support Officer   03 Nov 2022   20002-22-8693   INTERNAL                                                                                                    | < Go back                      |                          |                      |                          |                               |
| Approvals   Showing tasks for   All users   Showing tasks   All   All   Copprovals   Job title   Deadline   Approval not started   Training and Support Officer   03 Nov 2022   Cood2-22-8693   INTERNAL   Privacy poliny Terms and conditions Accessibility-Statement Cookies How to create and publish jobs                                                                                                    |                                |                          |                      |                          |                               |
| Showing tasks for         All users         Showing tasks         All         All         Job title       Deadline       Approval not started       Task       What needs doing next         Training and Support Officer       03 Nov 2022       Ready to approve       Manage the approval       1         Z0002-22-8693       ON TRACK       ON TRACK       Ready to approve       Manage the approval       1                                                                                                    | Approvals                      |                          |                      |                          |                               |
| All users       Showing tasks         All <ul> <li>Showing tasks</li> <li>All</li> <li>Deadline</li> <li>Approvals</li> <li>Job title</li> <li>Deadline</li> <li>Approval not started</li> <li>Task</li> <li>What needs doing next</li> <li>Training and Support Officer</li> <li>O3 Nov 2022</li> <li>ON TRACK</li> <li>INTERNAL</li> </ul> <ul> <li>ON TRACK</li> <li>Etrosy.polix</li> <li>Terms and conditions</li> <li>Accessibility.Statement</li> <li>Cookies</li> <li>How to create and publish.jobs</li> </ul> <ul> <li>Mathematical provides</li> <li>Mathematical provides</li> <li>Mathematical provides</li> <li>Mathematical provides</li> <li>Mathematical provides</li> <li>Mathematical provides</li> </ul> <ul> <li>Mathematical provides</li> <li>Mathematical provides</li> <li>Mathematical provides</li> <li>Mathematical provides</li> <li>Mathematical provides</li> <li>Mathematical provides</li> <li>Mathematical provides</li> <li>Mathematical provides</li> <li>Mathematical provides</li> <li>Mathematical provides</li> </ul>                                                                                                    | Showing tasks for              |                          |                      |                          |                               |
| Showing tasks         All         Approvals         Job title       Deadline       Approval not started       Task       What needs doing next         Training and Support Officer       03 Nov 2022       Ready to approve       Manage the approval       1         20002-22-8693       ON TRACK       ON TRACK       Ready to approve       Manage the approval       1                                                                                                    | All users 🗸                    |                          |                      |                          |                               |
| All          Approvals       Job title       Deadline       Approval not started       Task       What needs doing next         Training and Support Officer       03 Nov 2022       Ready to approve       Manage the approval       1         20002-22-8693       ON TRACK       INTERNAL       INTERNAL       1                                                                                                    | Showing tacks                  |                          |                      |                          |                               |
| Approvals       Job title       Deadline       Approval not started       Task       What needs doing next         Training and Support Officer       03 Nov 2022       Ready to approve       Manage the approval       1         20002-22-8693       ON TRACK       INTERNAL       Ready to approve       Manage the approval       1                                                                                                    | All ~                          |                          |                      |                          |                               |
| Job title     Deadline     Approval not started     Task     What needs doing next       Training and Support Officer     03 Nov 2022     Ready to approve     Manage the approval       Z0002-22-8693     ON TRACK     INTERNAL     INTERNAL                                                                                                    | Approvals                      |                          |                      |                          |                               |
| Training and Support Officer       03 Nov 2022       Ready to approve       Manage the approval       1         Z0002-22-8693       ON TRACK       INTERNAL       INTERNAL       INTERNAL       Privacy. policy       Terms and conditions       Accessibility. Statement       Cookies       How to create and publish.jobs                                                                                                    | Job title                      | Deadline                 | Approval not started | Task                     | What needs doing next         |
| Z0002-22-8693       ON TRACK         INTERNAL       Privacy.policy         Terms and conditions       Accessibility Statement       Cookies         How to create and publish jobs                                                                                                    | Training and Support Officer   | 03 Nov 2022              |                      | Ready to approve         | Manage the approval 1         |
| Privacy.policy. Terms and conditions Accessibility.Statement Cookies How to create and publish jobs                                                                                                    | Z0002-22-8693                  | ON TRACK                 |                      |                          |                               |
| Privacy policy Terms and conditions Accessibility Statement Cookies How to create and publish jobs                                                                                                    |                                |                          |                      |                          |                               |
| Privacy policy Ierms and conditions Accessibility Statement Cookies How to create and publish jobs                                                                                                    |                                |                          |                      |                          |                               |
| Privacy policy Terms and conditions Accessibility.Statement Cookies How to create and publish jobs                                                                                                    |                                |                          |                      |                          |                               |
| Privacy policy Terms and conditions Accessibility Statement Cookies How to create and publish jobs                                                                                                    |                                |                          |                      |                          |                               |
| © Crown conviriant                                                                                                    | Privacy policy Terms and condi | tions <u>Accessibili</u> | ty Statement Cookies | How to create and publis | <u>© Crown convright</u>      |

## View who has approved the job listing

This page gives you instructions for how to view who has approved the job listing.

**Important:** In this example, the approval status is '**NOT STARTED**'. Everyone needs to approve the listing before it can be published.

To view and approve the listing, complete the following step:

**1.** Select the '<u>View and approve listing</u>' link.

|                           |                                                      | You're viewing        | <u>Change</u>            |
|---------------------------|------------------------------------------------------|-----------------------|--------------------------|
| NHS Jo                    | bs                                                   | Signed in as          | Sign Out                 |
| Co back                   |                                                      |                       |                          |
| Manage appro              | ovals<br>o has approved the job listing              |                       |                          |
| Everyone ne<br>published. | eeds to approve the listing before it can be         |                       |                          |
| View who ha               | as approved the job listing                          |                       |                          |
| Name                      | Job title                                            | Approval status       | What you can do          |
|                           | Service Improvement and Support Assistant            | NOT STARTED           | View and approve listing |
|                           |                                                      |                       |                          |
|                           |                                                      |                       |                          |
| Privacy policy            | Terms and conditions Accessibility Statement Cookies | How to create and put | plish.jobs               |

#### Approve or reject the job listing

This page gives you instructions for how to approve or reject the job listing.

**Important:** If you approve the listing, it can be published to jobseekers once all approvers have approved it. If you reject the listing, it may be resent for approval or withdrawn to end the recruitment.

To approve or reject the job listing, complete the following step:

- 1. Select the '<u>Approve job listing</u>' button. or
- 2. Select the '<u>Reject job listing</u>' button.

| I Jobs                                                                                                    | You're viewing<br>Signed in as | Change<br>Sign Out |
|----------------------------------------------------------------------------------------------------|--------------------------------|--------------------|
|                                                                                                    |                                |                    |
| Contract of the second                                                                                                  |                                |                    |
| Training and Support Officer job listing                                                                                |                                |                    |
| READY TO APPROVE<br>Reference no: Z0002-22-8693                                                                         |                                |                    |
| The job title                                                                                                    |                                |                    |
| Job title and reference number                                                                                          |                                |                    |
| The details of the job                                                                                                  |                                |                    |
| About the job and pay                                                                                                   |                                |                    |
| Location                                                                                                    |                                |                    |
| Contact details and closing date                                                                                        |                                |                    |
| The job overview, job description and person specificatio                                                               | n                              |                    |
| Job overview                                                                                                    |                                |                    |
| Job description                                                                                                    |                                |                    |
| Person specification                                                                                                    |                                |                    |
| Supporting documents                                                                                                    |                                |                    |
| Pre-application and additional application questions                                                                    |                                |                    |
| Pre-application guestions                                                                                               |                                |                    |
| Additional application guestions                                                                                        |                                |                    |
| The recruitment team                                                                                                    |                                |                    |
| Recruitment team                                                                                                    |                                |                    |
| The Welsh (Cymraeg) translation for this advert                                                                         |                                |                    |
| Welsh translation                                                                                                    |                                |                    |
| Check the job listing details before you approve it. You can also <u>preview</u><br>the job advert (opens in a new tab) |                                |                    |
| Approve job listing Reject job listing 2                                                                                |                                |                    |
| Save and come back later                                                                                                |                                |                    |
| Privacy policy Terms and conditions Accessibility Statement Cookies Hos                                                 | v to create and publish jobs   |                    |
|                                                                                                    |                                | Crown copyright    |

Tip: You can select the 'preview the job advert' link to view the advert details.

## Job listing approved

This page shows confirmation you've approved the job listing.

To go back to your dashboard, complete the following step:

**1.** Select the 'Go back to your dashboard' button.

| NHS Jobs                                                        | You're viewing<br>Signed in as        | <u>Change</u><br>Sign Out |
|-----------------------------------------------------------------|---------------------------------------|---------------------------|
| Job listing approve<br>The reference number is<br>Z0002-22-8693 | d                                     |                           |
| Go back to your dashboard                                       |                                       |                           |
| Privacy policy Terms and conditions Accessibility Statement Co  | pokies How to create and publish jobs | © Crown copyright         |

You've approved the job listing and reached the end of this user guide.

#### Enter why you're rejecting the job listing

This page gives you instructions for how to enter the reason why you're rejecting the job listing.

Important: The reason is emailed to the recruiting manager.

To enter the reason why you're rejecting the job listing, complete the following steps:

- 1. In the **blank** box, enter the details.
- 2. Select the 'Save and reject listing' button.

|                                                                | You're viewing                        | <u>Change</u>     |
|----------------------------------------------------------------|---------------------------------------|-------------------|
| NHS Jobs                                                       | Signed in as                          | Sign Out          |
|                                                                |                                       |                   |
| < Go back                                                      |                                       |                   |
| Manage approvals                                               |                                       |                   |
| Enter why you're rejecting the job li                          | sting                                 |                   |
| We'll email this to the recruiting manager.                    |                                       |                   |
| 1                                                              |                                       |                   |
| 2 Save and reject listing                                      |                                       |                   |
| Privacy policy Terms and conditions Accessibility Statement Co | ookies How to create and publish jobs | © Crown copyright |

#### Job listing rejected

This page shows confirmation the job listing is rejected.

**Important:** The recruiting manager is emailed to tell them why you've rejected it. They will make changes or withdraw the listing. If any changes are made, you'll receive an email for your approval.

To go back to your dashboard, complete the following step:

1. Select the 'Go back to your dashboard' link.

|                                                                      | You're viewing                 | <u>Change</u>     |
|----------------------------------------------------------------------|--------------------------------|-------------------|
| <b>NHS</b> Jobs                                                      | Signed in as                   | Sign Out          |
|                                                                      |                                |                   |
|                                                                      |                                |                   |
| Job listing rejected                                                 |                                |                   |
| The reference number is                                              |                                |                   |
| 20002-22-6437                                                        |                                |                   |
|                                                                      |                                |                   |
| We've emailed the recruiting manager to tell them why you rejected   | ed it.                         |                   |
| What happens next                                                    |                                |                   |
| The recruiting manager will make changes or withdraw the listing.    |                                |                   |
| We'll resend the listing to you for approval if any changes are made | e.                             |                   |
| Go back to your dashboard                                            |                                |                   |
|                                                                      |                                |                   |
|                                                                      |                                |                   |
| Privacy policy Terms and conditions Accessibility Statement Cookies  | How to create and publish jobs | © Crown copyright |

**Tip:** To find out how to respond to a rejected job listing approval, go to the '**How to respond** to a rejected job listing approval in NHS Jobs' user guide or video from the '**Respond to** a job listing approval' section of the '<u>Help and support for employers'</u> webpage.

You've rejected a job listing and reached the end of this user guide.